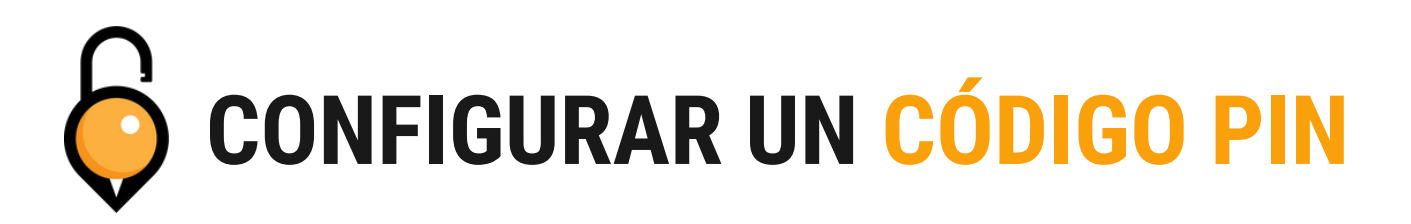

## PASO 1

| Desliza t | u punto de<br>toca "Más | e acceso y<br>" *                     |
|-----------|-------------------------|---------------------------------------|
| 12:57     | Ceess Point             | ♥ 2<br>Office #1<br>Status: Available |
|           |                         |                                       |
|           | ccess Points            | =                                     |
|           | t <sub>e</sub> s        |                                       |

### **TERMINADO!**

Su código PIN ha sido configurado. Asegúrese de guardar esta información para más adelante.

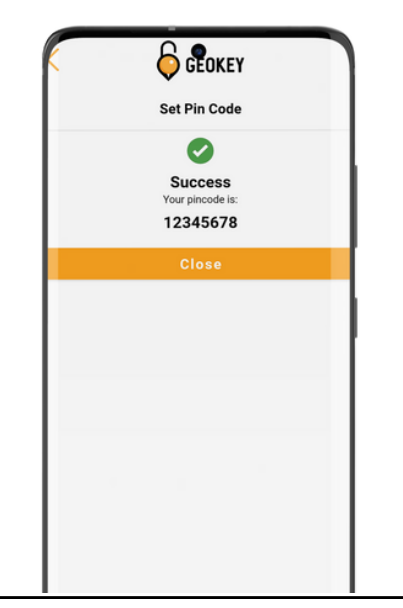

#### PASO 2

Toca "Generar código PIN"

| Access                         | Points    |
|--------------------------------|-----------|
| Office #1                      |           |
| Office #1<br>Status: Available | $\otimes$ |
| Access                         |           |
| Battery                        | ,         |
| Lock                           |           |
| Generate Pas                   | scode     |
| Ç<br>Setting:                  | 5         |
| Contact Su                     | pport     |
|                                |           |
| ow All Access Points           |           |

# PASO 3

Escriba su código PIN. Puede tener entre cuatro y ocho números. Luego toque "Establecer código PIN"

\* Para configurar correctamente un PIN, debe estar dentro del alcance de Bluetooth de la cerradura.

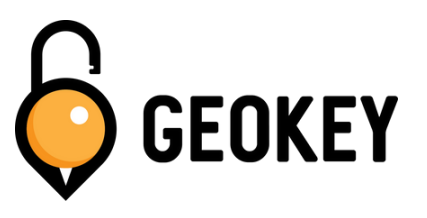

Si tiene algún problema al configurar sus códigos PIN, ¡no dude en comunicarse con nuestro equipo de soporte!

support@geokeyaccess.com

1 (888) 348-9905

www.geokeyaccess.com

# **COMPROBANDO SU CÓDIGO PIN**

# PASO 1

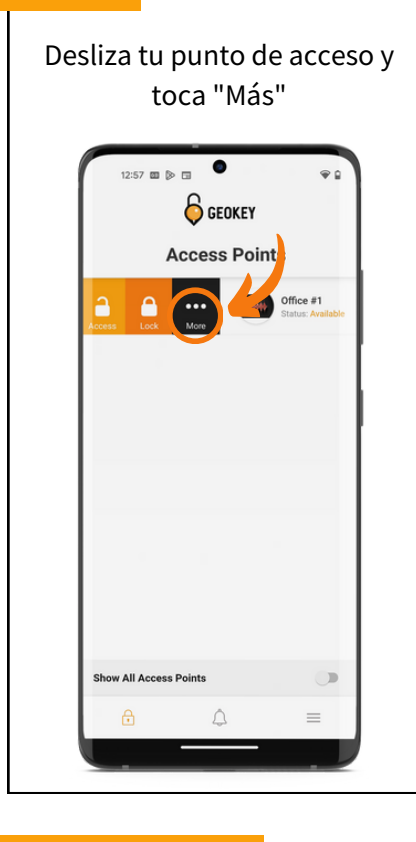

## **TERMINADO!**

Su código PIN actual se muestra a continuación, toque "Cerrar" para volver a la lista de puntos de acceso.

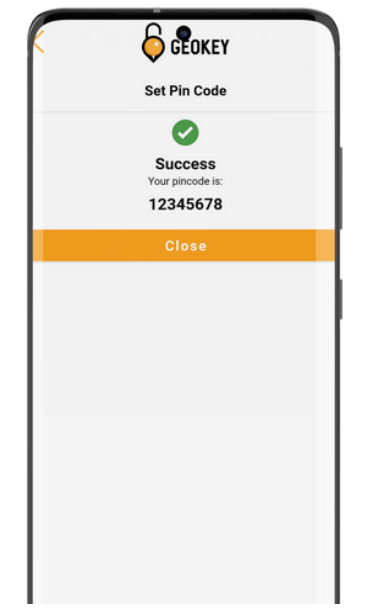

# PASO 2

Toca "Generar código PIN"

| Office                       |                   | into |           |
|------------------------------|-------------------|------|-----------|
| Office #1<br>Status: Availab | ble               | (    | $\otimes$ |
|                              | Access            |      |           |
|                              | Battery           |      |           |
|                              | Lock              |      |           |
|                              | Generate Passcode | 4    |           |
|                              | Ç<br>Settings     | -    |           |
|                              | Contact Support   |      |           |
|                              |                   |      |           |

# PASO 3

Cuando se abra "Generar código PIN", mostrará su PIN actual. Toca "Establecer código PIN" para continuar.

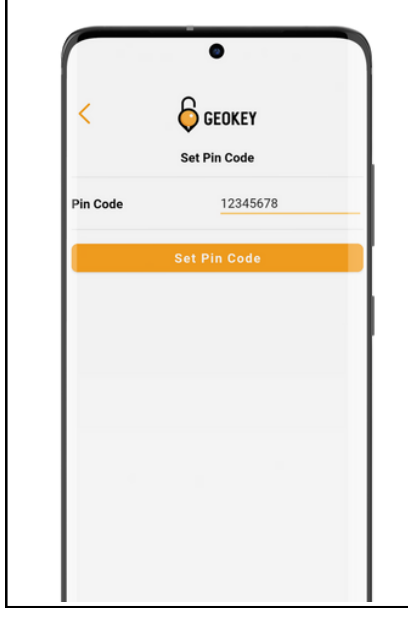

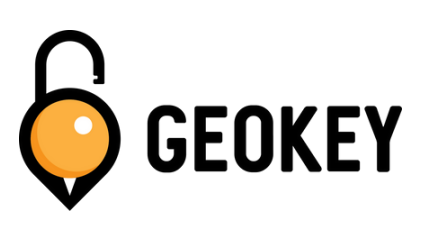

Si tiene algún problema al configurar sus códigos PIN, ¡no dude en comunicarse con nuestro equipo de soporte!

support@geokeyaccess.com

1 (888) 348-9905

www.geokeyaccess.com